# Installers & User guide **Keybox 2.**

iglooh^me

As our iglochome app is frequently updated, there may be changes to this manual. Please refer to our website iglochome.co/support for the latest version of the manual.

## **Table of Contents**

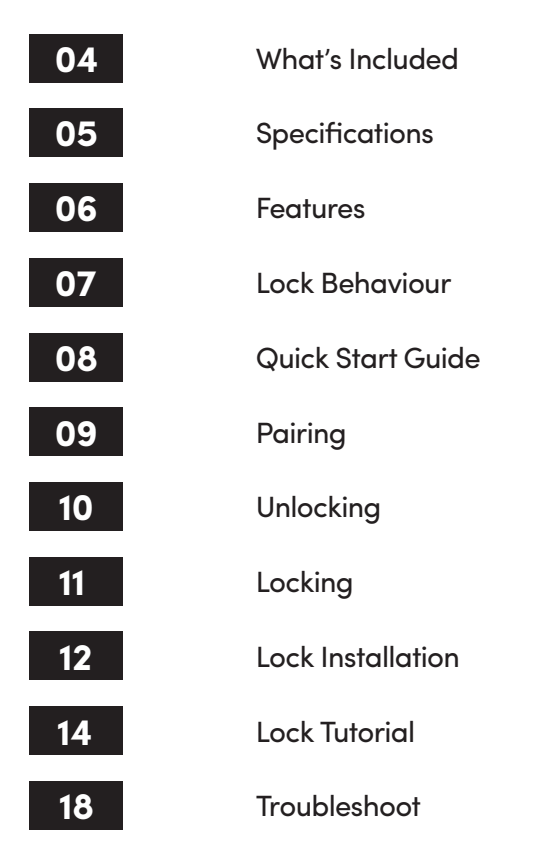

### What's Included

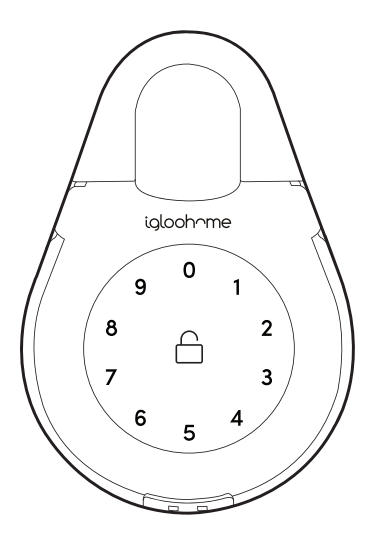

Keybox 2

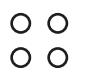

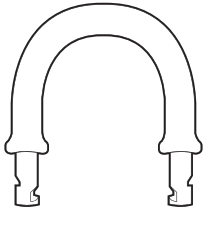

Slim Shackle

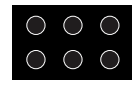

**Rubber Studs x6** 

**Mounting Seal Rings x4** 

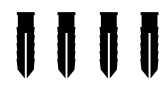

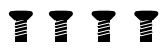

Mounting Screws x4

Screws Anchors x4

Battery Cover Spare Screws x4

### **Specifications**

| Dimensions               |
|--------------------------|
| Inner Shackle Width      |
| Slim Shackle Inner Width |
| Inner Storage Space      |
| Material                 |
| Net Weight               |
| Wireless Protocol        |
| Current Rating (Standby) |
| Current Rating (Active)  |
| Batteries                |
| Unlock Mechanism         |

114mm (4.5 in) x 116mm (6.5 in) x 38mm (1.5 in) 36mm (1.4in) 40mm (1.6in) 108mm (4.3 in) x 75mm (3 in) x 16mm (0.6 in) Zinc Alloy, ABS, Hardened Steel 1kg (2.2lbs) Bluetooth 4.0 ~20uA ~20mA 4 x AAA\* (LR03) Alkaline Batteries Bluetooth, PIN code

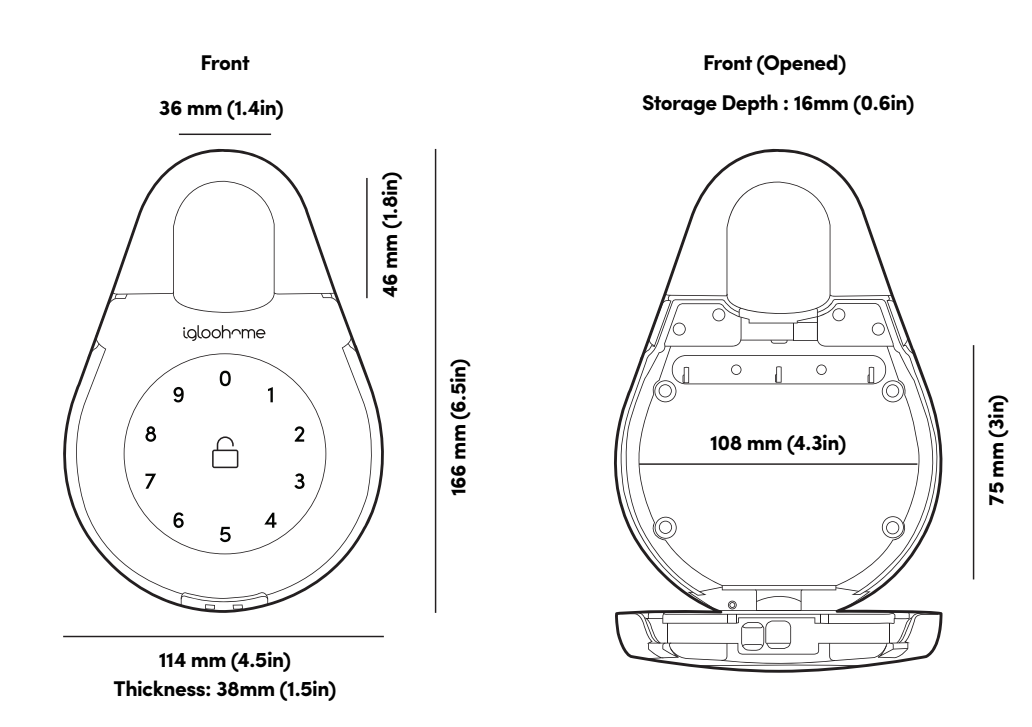

\* DO NOT USE: Heavy Duty, Eveready, GP, or rechargeable batteries. Duracell & Energizer alkaline batteries recommended. Please note that using better batteries will improve the performance and lifespan of the lock.

This device complies with Part 15 of the FCC Rules. Operation is subject to the following two conditions: (1) This device may not cause harmful interference, and (2) This device must accept any interference received, including interference that may cause undesired operation.

### **Features**

#### PIN / Bluetooth Unlock

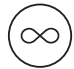

#### Master PIN Code

The igloohome Smart Keybox 2 unlocks with a permanent Master PIN Code.

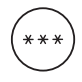

#### **User PIN Code**

The igloohome mobile app can generate 3 types of User Pin codes (One-Time, Permanent or Duration).

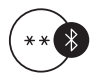

#### **Bluetooth Master Key**

The igloohome Smart Keybox 2 unlocks with Bluetooth via the app.

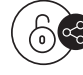

#### **Bluetooth Guest Key**

The igloohome mobile app can generate and share Bluetooth keys (based on duration) with guests to unlock the Smart Keybox 2.

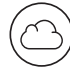

#### **Cloud Backup of Master Access**

Master access is tied to user account instead of phone. Any phones logged in to user account will have full control of the lock.

Note: Multiple phones can log into the same acount. To give admin control to another party, you may share with them your login credentials.

#### Battery

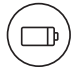

#### **Battery Life**

The Keybox 2 can last up to 9 months with 4 x AAA alkaline batteries.

#### **Emergency Jump Start**

If battery power is drained, an external 9 Volt battery can be used to provide emergency power. The 2 contact points of the battery must be aligned with the 2 contact points on the Keybox as shown in page 17.

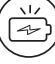

#### Low Battery Indicator

LED light changes to red light when battery level is low. The battery level can also be monitored on the app and is updated during Bluetooth Unlock.

### **Features**

#### Security

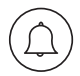

#### **Security Alarm**

If the Keybox is not closed properly, it will beep to indicate that it is not secure.

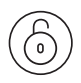

#### Automatic Re-lock

If Keybox is unlocked but remains un-opened for 60 seconds, it will automatically re-lock.

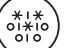

#### Decoy Code

Up to a total of 6 decoy pins can be entered before or/and after the actual PIN code.

| No. of PIN | No. of Decoy PIN |
|------------|------------------|
| 8          | 4                |
| 7          | 5                |
| 6          | 6                |

For example, if your PIN Code is 12345678, you can enter any 4 digits before the PIN to unlock like so, xxxx12345678

### **Lock Behaviour**

|              | Security Lockout Mode                        |
|--------------|----------------------------------------------|
| Activated by | 5 consecutive invalid PIN codes              |
| Disable By   | Wait for 5 Minutes<br>or<br>Bluetooth Unlock |
| Behaviour    | Keypad is flickering                         |
| Duration     | Unresponsive for 5 minutes                   |

## **Quick Start Guide**

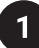

Remove 4 screws and battery cover

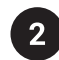

**Insert AAA Batteries** 

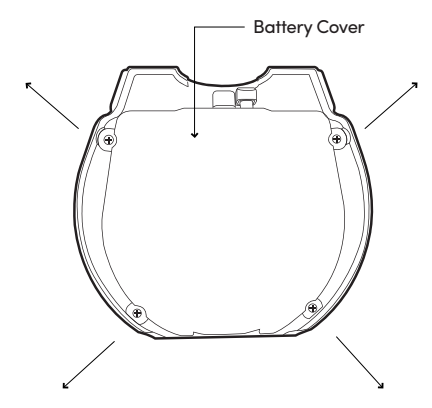

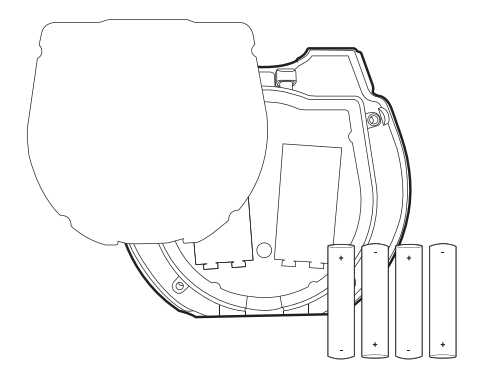

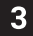

Secure battery cover tightly with 4 screws

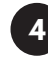

Leave the Keybox 2 open and pair with the igloohome app. In case the Keybox is closed, enter 1234 to unlock.

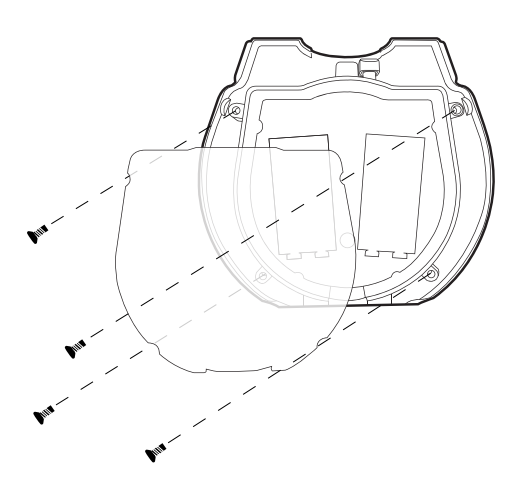

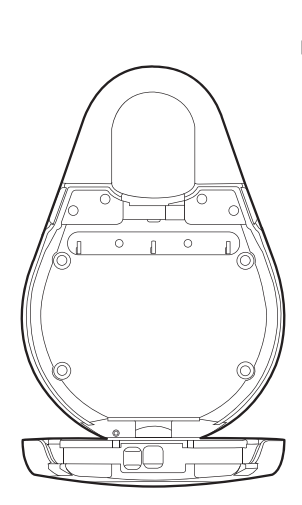

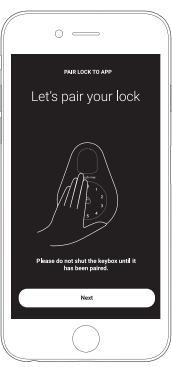

# Pairing

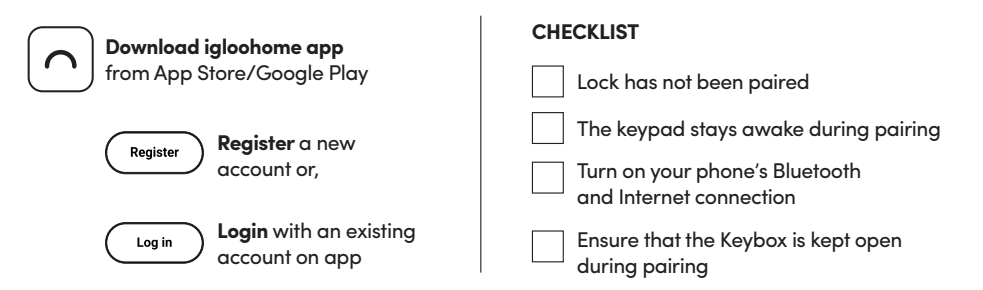

#### New users

1. Upon Login > Add a new igloohome lock > Select your Product > Pair Lock to App > Next

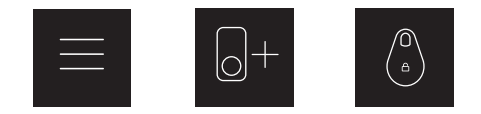

2. Enter your lock name > Confirm > Create New Home > Name Your Home > Submit > Successfully Added!

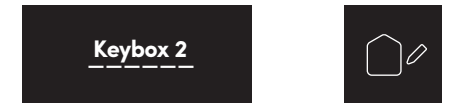

#### **Current users**

1. Go to Menu > Configuration > Add Lock > Select your Product > Follow Steps for Pairing Lock To App > Select Bluetooth Lock > Lock Paired!

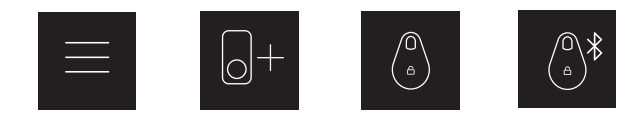

2. Add lock to a new or existing home.

2.1 Enter your lock name > Confirm > Create new home or Add lock to existing Home > Name Your Home > Submit > Successfully Added!

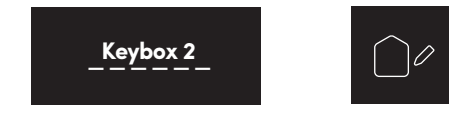

# Unlocking

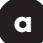

#### **Bluetooth Unlock**

- 1. Open your igloohome app
- 2. Tap on the "Bluetooth Unlock" button
- 3. Wait for a long beep after 1 to 2 seconds
- 4. Pull the tabs of the side to open the lock (see image below)

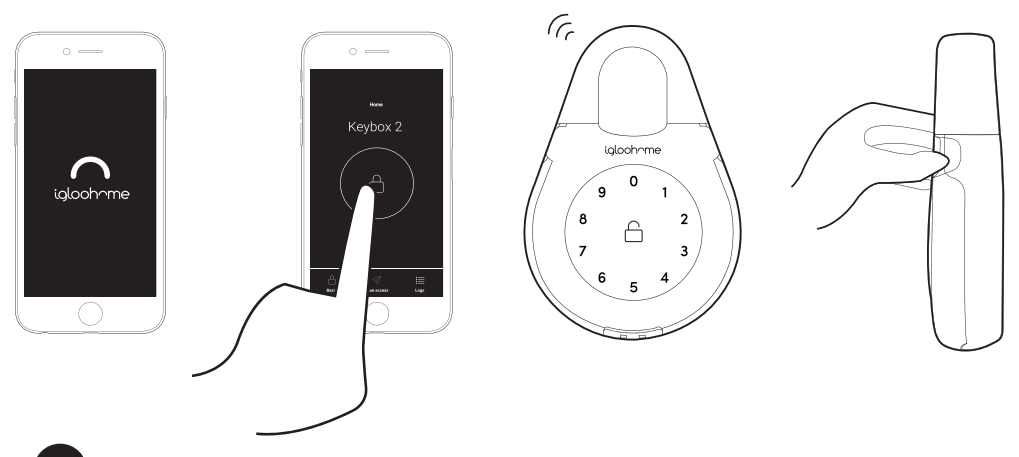

#### PIN Code

b

- 1. Place your palm over keypad to wake device up
- 2. Key in a valid PIN code (with or without decoy pins) followed by the "Unlock Icon"
- 3. Wait for a long beep after 1 to 2 seconds and the LED to go off
- 4. Pull the tabs of the side to open the lock (see image below)

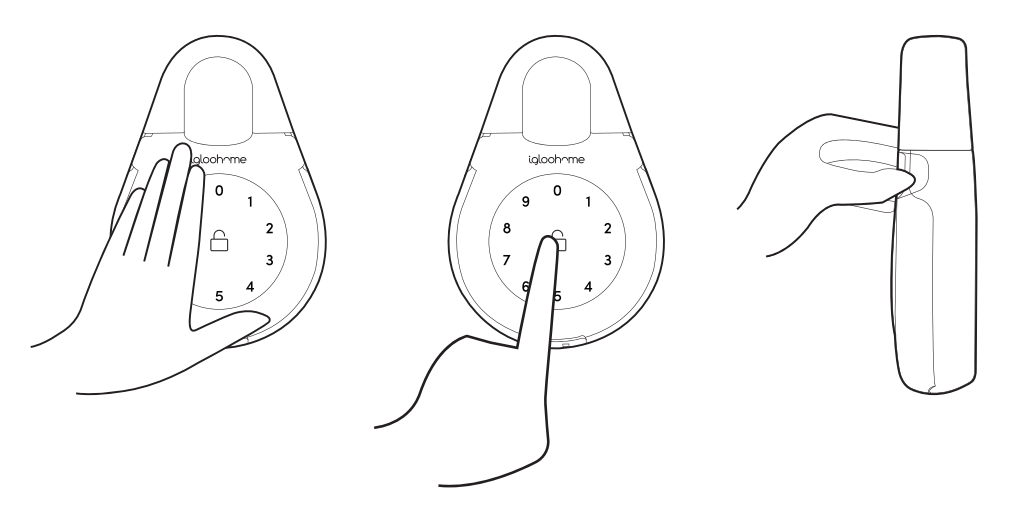

### Locking

Simply close the keybox tightly
Wait for a long beep after 1 to 2 seconds

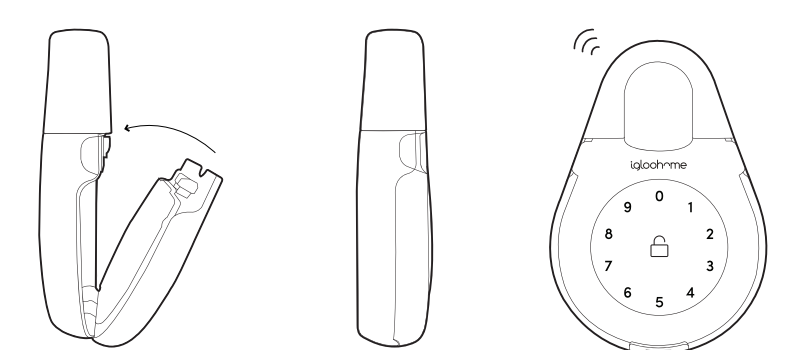

# **Lock Installation**

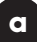

#### Secure Keybox on a handle or knob

- 1. Unlock the keybox
- 2. Push the shackle release to the right
- 3. Pull out the shackle
- 4. Secure on a handle or knob
- 5. Insert back the shackle
- 6. Insert the Rubber Studs in the holes

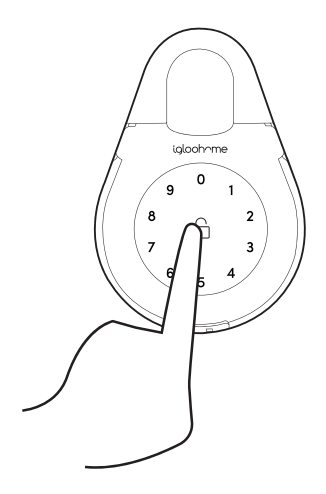

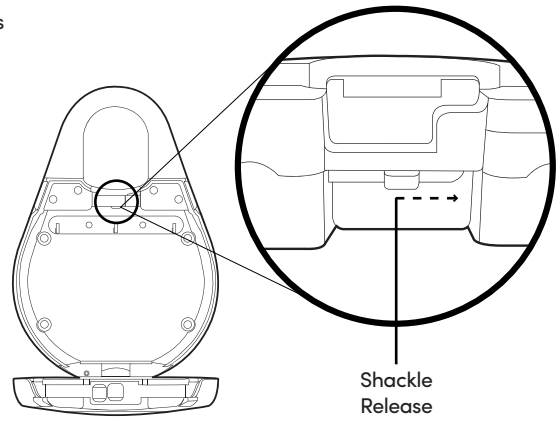

For door handles

For door knobs, use Slim Shackle

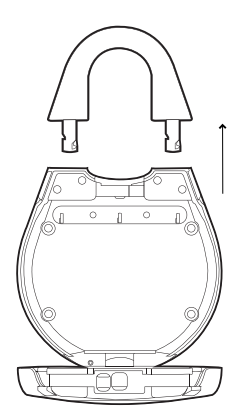

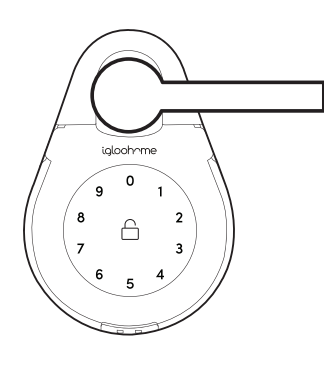

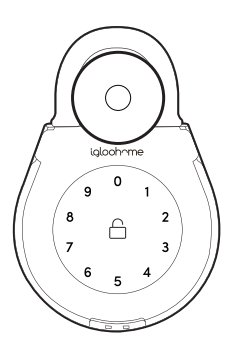

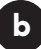

#### Mount on a surface

- 1. Unlock the keybox
- 2. Drill holes on a wall
- 3. Hammer the screw anchors into the holes
- 4. Mount the Keybox 2 on the wall with the mounting seal rings and 4 screws

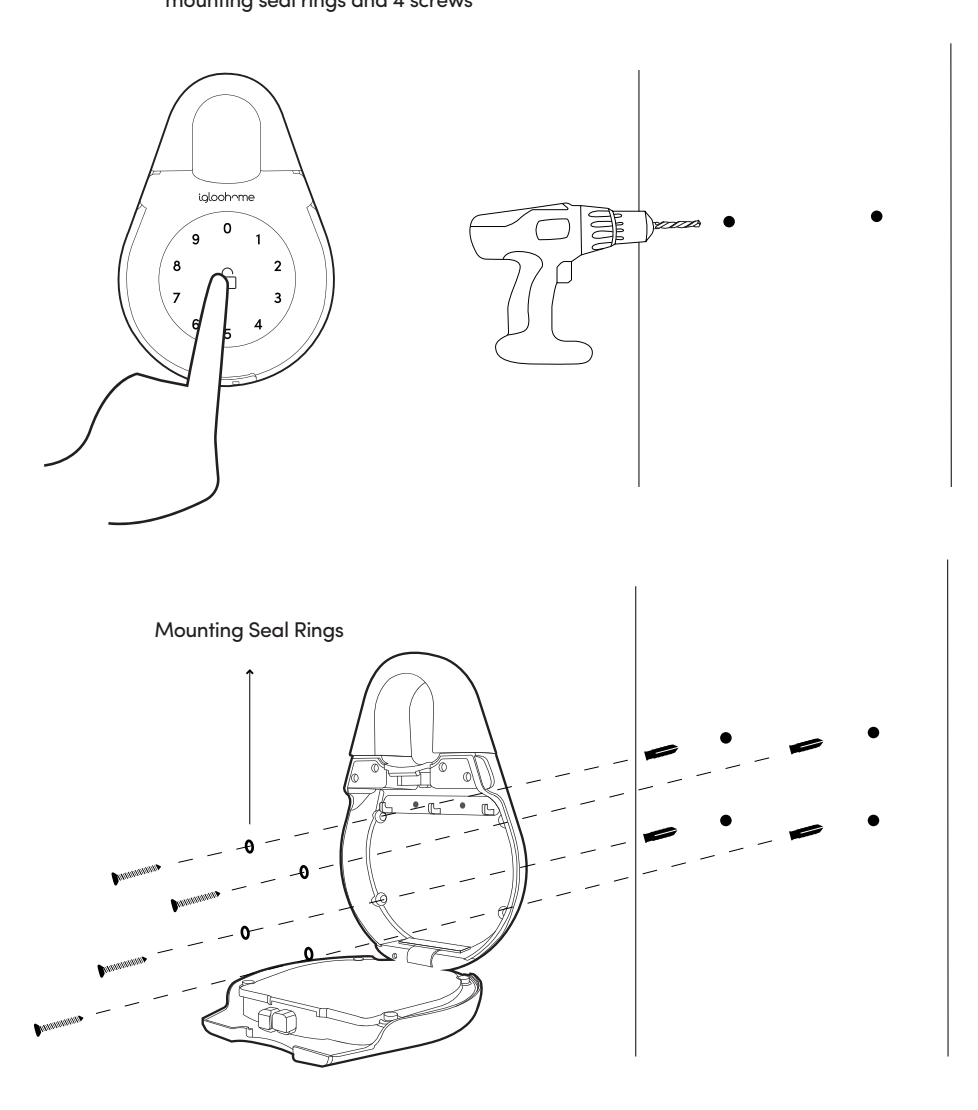

- on Keybox 2

000

000

Setting Master PIN code Before proceeding, turn on your Bluetooth and ensure that you are within Bluetooth range of the lock. Home > Select Lock Name > > Master PIN Code > > Enter 7-9 digit PIN Repeat PIN \*\*\*\* \*\*\* \*\*\*\* \*\*\* Adding new PIN code

New PIN codes can be added from Home > Select Lock Name >

| +) | > Sele | ect PIN | Туре |
|----|--------|---------|------|
| ±) | > Sele | ect PIN | Тур  |

| PIN Type      | Use PIN within*           |
|---------------|---------------------------|
| One-Time PIN  | 6 hrs of generation       |
| Permanent PIN | 24hrs of generation       |
| Duration PIN  | 24hrs from the start time |

One-Time PIN and Permanent PIN will appear under "Active" and Duration PIN will appear either under "Active" or "Pending" section, depending on the start and end time.

PIN code description can be changed by clicking on >

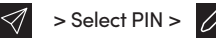

\*PIN code will expire if it is not used by stated time.

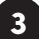

### **Edit PIN**

Once PIN code is generated, user must key the generated code onto the Keybox keypad followed by # to activate the code before proceeding. To change the PIN, enter:

Press  $\triangle$  for **2 seconds** > Key 1 0 and tap  $\triangle$  > Current PIN and tap  $\triangle$  > New 6-digit PIN and tap  $\bigcirc$  > New 6-diait PIN and tap  $\bigcirc$ 

| Current PIN Code | 1234 5678                                                                |
|------------------|--------------------------------------------------------------------------|
| New PIN Code     | 010101                                                                   |
| On Keypad        | Press ☐ for 2 seconds > Key 1 0 ☐ > 1234 5678 ☐ > 010101 ☐<br>> 010101 ☐ |

\* Only active Permanent and Duration PINs can be edited on the Keybox.

| Removing used PIN                                                                                                    |                                              |
|----------------------------------------------------------------------------------------------------|----------------------------------------------|
| Go to Home > Select Lock Name > 🛛 🛛 > ' INACTIVE ' > Select PIN > 🗓                                                                                                    |                                              |
| The PIN code will be removed from your app view.                                                                                                    |                                              |
| <b>Note:</b> PINs under the 'ACTIVE ' tab cannot be deleted from the Keybox unless the Keybox reset. See pg. 15 " <i>Resetting PIN codes</i> " for instructions.                                                                                                    | eybox is                                     |
| View Access Logs                                                                                                    |                                              |
| Go to Home > Select Lock Name > 🔒 > 🧮                                                                                                    |                                              |
| Access logs for bluetooth keys and PIN codes will be displayed.                                                                                                    |                                              |
| Bluetooth Key Sharing                                                                                                    |                                              |
| Bluetooth Key Sharing<br>Bluetooth sharing allows you to share a Bluetooth Key with other users for mobile ac<br>allows your guests to unlock the igloohome smart keybox 2 via Bluetooth.                                                                                                    | cess. It                                     |
| Bluetooth Key Sharing<br>Bluetooth sharing allows you to share a Bluetooth Key with other users for mobile ac<br>allows your guests to unlock the igloohome smart keybox 2 via Bluetooth.<br>To create a Bluetooth Key, Go to Home > Select Lock Name > 🛛 💓 > 🕞                                                                                                    | cess. It<br>> Choose who                     |
| Bluetooth Key Sharing<br>Bluetooth sharing allows you to share a Bluetooth Key with other users for mobile ac<br>allows your guests to unlock the igloohome smart keybox 2 via Bluetooth.<br>To create a Bluetooth Key, Go to Home > Select Lock Name > $interim} interim interim inter$ | cess. It<br>> Choose who                     |
| Bluetooth Key Sharing<br>Bluetooth sharing allows you to share a Bluetooth Key with other users for mobile ac<br>allows your guests to unlock the igloohome smart keybox 2 via Bluetooth.<br>To create a Bluetooth Key, Go to Home > Select Lock Name ><br>To create a Bluetooth Key, Go to Home > Select Lock Name ><br>To issue key to > Access Type : Bluetooth Key > Enter Access Details ><br>Create Key<br>To receive a Bluetooth Key, Download the igloohome app from iTunes or Google Pla<br>egister/login to your account                                                                                                    | cess. It<br>> Choose who<br>y<br>y store and |
| Bluetooth Key Sharing<br>Bluetooth sharing allows you to share a Bluetooth Key with other users for mobile ac<br>allows your guests to unlock the igloohome smart keybox 2 via Bluetooth.<br>To create a Bluetooth Key, Go to Home > Select Lock Name ><br>to issue key to > Access Type : Bluetooth Key > Enter Access Details ><br>Create Key<br>To receive a Bluetooth Key, Download the igloohome app from iTunes or Google Plategister/login to your account<br>a) To receive key via QR code, go to Home > Visits >                                                                                                    | cess. It<br>> Choose who<br>y<br>y store and |
| Bluetooth Key Sharing<br>Bluetooth sharing allows you to share a Bluetooth Key with other users for mobile ac<br>allows your guests to unlock the igloohome smart keybox 2 via Bluetooth.<br>To create a Bluetooth Key, Go to Home > Select Lock Name >                                                                                                    | cess. It<br>> Choose who                     |
| Bluetooth Key Sharing<br>Bluetooth sharing allows you to share a Bluetooth Key with other users for mobile ac<br>allows your guests to unlock the igloohome smart keybox 2 via Bluetooth.<br>To create a Bluetooth Key, Go to Home > Select Lock Name ><br>To create a Bluetooth Key, Go to Home > Select Lock Name ><br>To receive a Bluetooth Key, Download the igloohome app from iTunes or Google Plategister/login to your account<br>a) To receive key via QR code, go to Home > Visits ><br>b) To receive a key via URL, click on the URL and follow the intructions<br>* Note: Bluetooth Key must be accepted within 1 hour of generation before it expires                                                                                                    | cess. It<br>> Choose who                     |

- on Keybox 2

 $\left(\begin{smallmatrix}0.00\\0.00\\0.00\\0.00\end{array}\right)$ 

### Resetting PIN Codes

Ensure that Bluetooth is switched on, and you are within Bluetooth range of the lock.

Go to Home > Select Lock Name > > 🔅 > 🤇

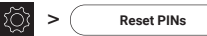

All PINs will be reset except for Master PIN, and all PIN codes previously generated are no longer valid.

8

### Airbnb Connect

Airbnb Connect automates the generation of PIN codes for your Airbnb guests based on their approved reservations. It costs USD\$4.99 per month, but is currently on free trial.

Here are the steps to activate Airbnb Connect

#### Step 1: Connect to your Airbnb

Open the iglochome app > Menu >  $\Omega$  >  $\bigcirc$  Connect With Airbnb

#### Step 2: Connect to Airbnb listings

Menu > 🚔 > (+) > Select Home to Connect > Select airbnb Listing and PIN Time to associate

**Note:** Emails with PIN code will be sent to the guest one hour before check-in time. PINs will only be valid between the check-in and check-out times.

#### Step 3: Change Check-in and Check-out time

Menu > 2

> Select Listing > Listing Details

**Note:** Changing your check-in/check-out time via the igloohome app affects the validity of the PIN codes shared with your guest. It does not change the check-in/check-out time on your listing on the Airbnb website.

) - on igloohome App

( 👯 ) - on Keybox 2

### 9 Disconnect Airbnb

Should you prefer to generate PIN codes for your guests manually, you may disconnect your Airbnb listing from the igloohome home listing.

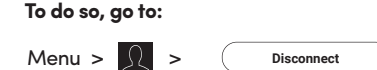

Should you wish to completely disconnect your Airbnb account from your igloohome account, make sure that all your Airbnb listings have been disconnected in the above step, **then go to**:

Go to Airbnb Host Website > Connected Apps > Select igloohome to disconnect

### 10 9V Jumpstart Feature

1. Touch and hold the battery contacts against the 9V jumpstart pin on the lock and you will hear a series of beeps

2. While holding the 9V battery to the jumpstart, key in your PIN code on the keypad followed by  $\stackrel{\frown}{\rightharpoonup}$  to unlock

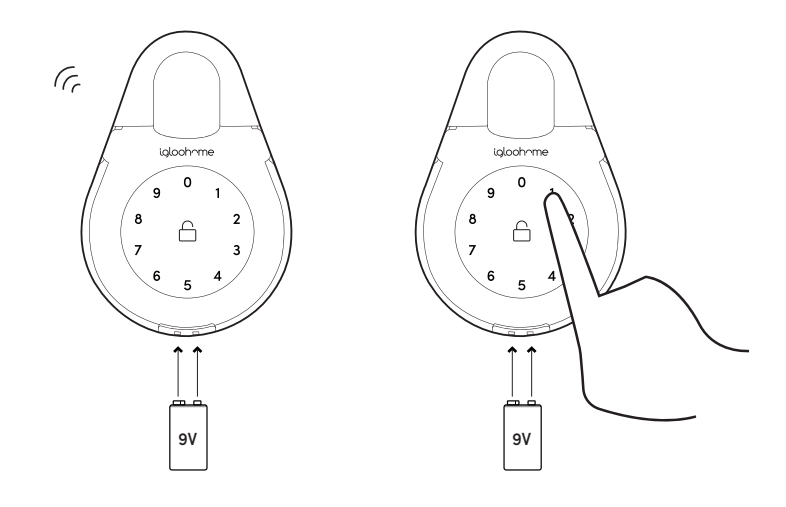

000

# Troubleshoot

#### Pairing is unsuccessful

- Try with a different mobile device, using the same username and password
- Update your phone's Operating system to the latest version
- Restart the Bluetooth and internet connection on your mobile device
- Restart igloohome app on your mobile device
- Switch to a new set of batteries

#### Keypad does not light up

- Use a 9V battery to jumpstart and switch to a new set of batteries
- Ensure that your Keybox has not been placed outdoors / exposed to weather elements

#### Keypad is flickering

- The Keybox is low in battery. Switch to a new set of batteries
- Ensure that your Keybox has not been placed outdoors / exposed to weather elements

#### Generated PIN codes do not work

- Make sure that the generated PIN codes are activated within the given hours
- Do a Bluetooth Unlock to refresh the app
- PIN codes may have been customised or expired
- Ensure that your Keybox has not been placed outdoors / exposed to weather elements

#### Keypad lights up on touch but does not beep

• Check if the Keybox is in security lockout mode (See Pg. 7)

### Lock is not working when battery level is not 100%

- Do a Bluetooth Key unlock to refresh the battery level on the app
- Battery level shown in the app may not be accurate
- Use Alkaline batteries only
- Do not use: Heavy Duty, Eveready, GP, or rechargeable batteries
- Ensure that your Keybox has not been placed outdoors / exposed to weather elements
- \* Using high quality batteries will improve the performance and lifespan of the lock

#### Bluetooth Key is not working

- Restart the Bluetooth and internet connection on your mobile device
- Check on the timezone of the home listing against your phone time
- Check if the Bluetooth Key is expired. It must be accepted within 1 hour of generation
- Update your iglochome app to the latest version
- Switch to a new set of batteries
- Ensure that your Keybox has not been placed outdoors / exposed to weather elements

#### **Re-lock is not working**

- Check battery level of the lock
- Ensure you have installed the battery cover correctly
- Ensure 9V contact points are not damaged

#### **Changing Batteries**

- To open the battery compartment, unlock the keybox and twist the battery cover clockwise to loosen
- Replace all 4 batteries, and put the battery cover back on by twisting counterclockwise

### FCC Notices

The manufacturer is not responsible for any radio or TV interference caused by unauthorized modifications to this equipment. Such modifications could void the user's authority to operate the equipment.

This device complies with Part 15 of the FCC Rules.

- (1) This device may not cause harmful interference, and
- (2) this device must accept any interference received, including interference that may cause undesired operation.

NOTE: This equipment has been tested and found to comply with the limits for a Class B digital device, pursuant to part 15 of the FCC Rules. These limits are designed to provide reasonable protection against harmful interference in a residential installation. This equipment generates uses and can radiate radio frequency energy and, if not installed and used in accordance with the instructions, may cause harmful interference to radio communications. However, there is no guarantee that interference will not occur in a particular installation. If this equipment does cause harmful interference to radio or television reception, which can be determined by turning the equipment off and on, the user is encouraged to try to correct the interference by one or more of the following measures:

- Reorienting or relocating the receiving antenna
- Increasing the distance between the equipment and receiver
- Connecting the equipment to an outlet on a circuit which is different from the one the receiver is connected to
- Consult a qualified expert for help

For enquiries go to: igloohome.co/support